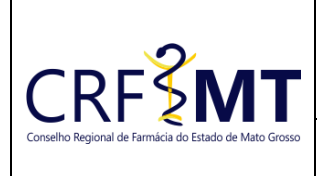

#### **CRF-MT EM CASA**

Setor CRF-MT/COTI Data Efetivação 06/03/2023 Folha 1

### OBJETIVO

Instruir os proprietários de estabelecimentos sobre o procedimento de acesso ao portal CRF-MT EM CASA para IMPRESSÃO da Certidão de Regularidade Técnica.

### PROCEDIMENTOS

### ✤ <u>1º Passo:</u>

Acessar o portal de serviços on-line (CRF-MT EM CASA) através do endereço abaixo:

http://crfemcasa.crf-mt.cisantec.com.br/crf-em-casa/login.jsf

- No portal CRF-MT EM CASA é possível imprimir a Certidão de Regularidade Técnica (CRT) vigente ou renová-la. Para imprimir a vigente poderá acessar como PESSOA FISICA ou PESSOA JURIDICA, porém para RENOVAÇÃO deverá acessar somente como PESSOA JURIDICA através do CPF e SENHA do sócio/proprietário ou do preposto.
- Caso o sócio/proprietário já possua cadastro no CRF-MT EM CASA, siga para o <u>2º Passo</u>. Caso o sócio/proprietário não possua cadastro no CRF-MT EM CASA, o procedimento de acesso inicial será conforme explicado abaixo:
  - a. No caso de o sócio/proprietário ainda não possuir senha cadastrada no CRF-MT EM CASA, o mesmo deverá clicar em CADASTRAR SENHA (primeiro passo) para primeiramente criar uma senha para o seu cadastro.

| COnselho Regional de Farmácia do Estado de Mato Grosso                 |                                                                                                    |  |  |
|------------------------------------------------------------------------|----------------------------------------------------------------------------------------------------|--|--|
| Acesso área restrita - CRF EM CASA                                     | Ajuda                                                                                                    |  |  |
| Selecione o tipo de acesso<br>Digite o CPF<br>Digite a Senha<br>Entrar | <ul> <li>Painel de Controle</li> <li>Cadastrar Senha (primeiro passo)</li> <li>Recuperar Senha (esqueci minha senha)</li> <li>Verificação de autenticidade da<br/>Certidão de Regularidade Técnica<br/>(Validar Certidão Regularidade Técnica)</li> <li>Consulta Validade de<br/>Declaração/Certidão (Validar Documentos<br/>Impresso(Declaração/Certidão))</li> <li>Consulta Termo de Inspeção/Auto de</li> </ul> |  |  |

| Rev nº                       | Data Rev. | Motivo da Revisão |     |
|------------------------------|-----------|-------------------|-----|
| Elaborado Por: Alex Alves da | Silva     | Aprovado Por:     | Em: |

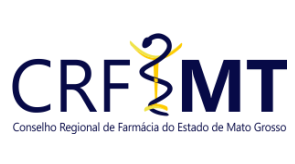

|             | CRF-IVIT EIVI CASA |                 |       |
|-------------|--------------------|-----------------|-------|
| Mato Grosso | Setor              | Data Efetivação | Folha |
|             | CRF-MT/COTI        | 06/03/2023      | 2     |

b. Deverá selecionar o Tipo de Cadastro **EMPRESA**, inserir o **CPF do sócio/proprietário**, o **CNPJ da empresa** e clicar em **CONSULTAR** para prosseguir:

| CRF-MT EM CASA              | CONSELHO REGIONAL DE FARMÁCIA I | DO ESTADO DE MATO GROSSO     |                    |
|-----------------------------|---------------------------------|------------------------------|--------------------|
| Cadastro de Senha           |                                 |                              |                    |
| Clique aqui para ler as ins | struções de preenchimento       |                              |                    |
|                             |                                 | CONFIRME SEUS DADOS DE REG   | SISTRO NO CONSELHO |
| Tipo de Cadastro            | CPF do Rep. Legal ou Sócio      | CNPJ da empresa representada | Consultar          |
| EMPRESA                     | ×                               |                              | Voitai             |
| NÃO FARMACÊUTICO            |                                 |                              |                    |
| TECNICO                     |                                 |                              |                    |
|                             | -                               |                              |                    |
|                             |                                 |                              |                    |

c. Após clicar em consultar, será aberta a tela para preenchimento dos campos necessários. Deverá digitar um e-mail pessoal para o cadastro e repetir o mesmo no campo a frente. Depois digitará uma senha (letras e números de 6 a 10 dígitos) e repeti-la no campo a frente. Após, clicará no campo "SIM, EU ACEITO" e em GRAVAR para criar o cadastro e gravar a senha:

| Cadastro de Senha                                                                                                    |  |  |  |
|----------------------------------------------------------------------------------------------------|--|--|--|
| Clique aqui para ler as instruções de preenchimento                                                                                       |  |  |  |
| CONFIRME SEUS DADOS DE REGISTRO NO CONSELHO                                                                                               |  |  |  |
| Tipo de Cadastro CPF do Rep. Legal ou Sócio CNPJ da empresa representada                                                                  |  |  |  |
| EMPRESA VICAN                                                                                                    |  |  |  |
|                                                                                                    |  |  |  |
| Empresa:                                                                                                    |  |  |  |
| Digite o Email pessoal de cadastro Repita o Email pessoal de cadastro                                                                     |  |  |  |
|                                                                                                    |  |  |  |
| Digite o Email 2 de cadastro(Não obrigatorio) Repita o Email 2 de cadastro(Não obrigatorio)                                               |  |  |  |
| Digite a sua senha Repita a sua senha                                                                                                    |  |  |  |
|                                                                                                    |  |  |  |
| A senha pode ser alfanumerica e deve conter no mínino 6 e no máximo 10 digitos.<br>Lembrate de senha: PEPGIUITA(Não obrigatoria)          |  |  |  |
|                                                                                                    |  |  |  |
| TERMOS E CONDIÇÕES DE USO                                                                                                    |  |  |  |
| TERMOS E CONDIÇÕES DE USO PARA UTILIZAÇÃO DA ÁREA RESTRITA DO CRF-MT.                                                                     |  |  |  |
| 1. ACEITAÇÃO DOS TERMOS E CONDIÇÕES DE USO                                                                                                |  |  |  |
| O uso do CRF EM CASA oferecido pelo CRF-MT está condicionado à aceitação e ao cumprimento dos Termos e Condições de Uso descritos abaixo. |  |  |  |
| SIM, EU ACEITO.                                                                                                    |  |  |  |
| GRAVAR CANCELAR                                                                                                    |  |  |  |

| Rev nº                       | Data Rev. | Motivo da Revisão |     |
|------------------------------|-----------|-------------------|-----|
| Elaborado Por: Alex Alves da | i Silva   | Aprovado Por:     | Em: |

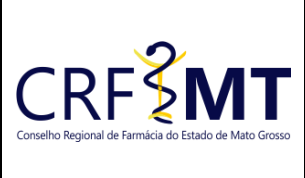

|                |             | CRF-IVIT EIVI CASA |       |
|----------------|-------------|--------------------|-------|
| le Mato Grosso | Setor       | Data Efetivação    | Folha |
|                | CRF-MT/COTI | 06/03/2023         | 3     |

## ✤ <u>2º Passo:</u>

 Na página inicial do portal CRF-MT EM CASA deverá realizar o acesso, selecionando o tipo de acesso PESSOA JURÍDICA, digitará o CPF do sócio/proprietário ou preposto do estabelecimento, a sua SENHA de acesso, definida anteriormente, e depois clique ENTRAR:

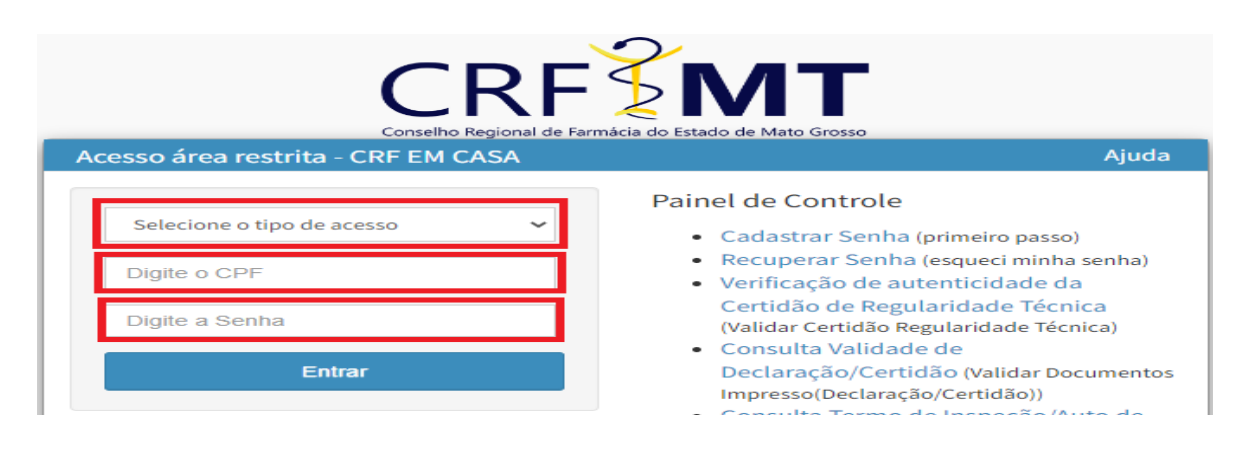

# ATENÇÃO:

Caso o sócio/proprietário possua mais de um estabelecimento registrado no CRF-MT, ao entrar no CRF-MT EM CASA aparecerá uma notificação na tela para que seja selecionado o estabelecimento que deseja renovar a Certidão de Regularidade Técnica:

| IENTO | <mark>Será listado apenas Firmas que você (</mark><br>Selecionar Firma que você é Sócio c | ) seja sócio ou representante Legal.<br>Du Rep. Legal |
|-------|-------------------------------------------------------------------------------------------|-------------------------------------------------------|
|       | Informar parte do CNPJ                                                                    | Filtrar CNPJ                                          |
|       | Informar a Inscrição                                                                      | Filtrar Inscrição                                     |
|       | TESTE                                                                                     | ~                                                     |
|       | Recar                                                                                     | regar Firma                                           |
|       | С                                                                                         | ancelar                                               |

| Rev nº                       | Data Rev. | Motivo da Revisão |     |
|------------------------------|-----------|-------------------|-----|
| Elaborado Por: Alex Alves da | Silva     | Aprovado Por:     | Em: |

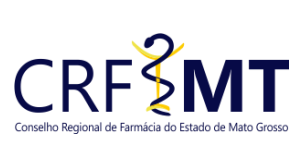

| o de Mato Grosso | Setor       | Data Efetivação | Folha |
|------------------|-------------|-----------------|-------|
|                  | CRF-MT/COTI | 06/03/2023      | 4     |

Ou poderá clicar em **ACESSAR OUTRA FIRMA** para ter acesso ao cadastro de outra empresa do sócio que esteja registrada no CRF-MT:

| CRF-MT EM CASA          |
|-------------------------|
|                         |
| -                       |
| Inscrição:              |
| CNPJ:                   |
| Estabelecimento:        |
| Perfil Estab.:          |
| Percentual Presença:    |
| Rep. Legal:             |
| Insc. Rep. Legal:       |
| E-mail Estabelecimento: |
| E-mail Pessoal:         |
| Atualizar E-mail        |
| Online Alterar Senha    |
| Sessão: 19min48seg      |
| Acessar outra firma     |
|                         |

| Rev nº                       | Data Rev. | Motivo da Revisão |     |
|------------------------------|-----------|-------------------|-----|
| Elaborado Por: Alex Alves da | Silva     | Aprovado Por:     | Em: |

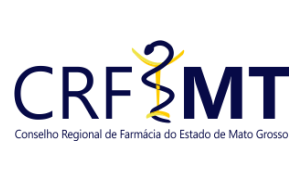

| o Grosso | Setor       | Data Efetivação | Folha |  |  |
|----------|-------------|-----------------|-------|--|--|
|          | CRF-MT/COTI | 06/03/2023      | 5     |  |  |

## ✤ <u>3º Passo:</u>

1. Após o acesso, procure na tela inicial o ícone para **IMPRESSÃO CERTIDÃO DE REGULARIDADE**, conforme imagem abaixo:

| CRF-MT EM CASA                                                                    | E CONSELHO REGIONAL DE FARMÁCIA DO ESTADO DE MATO GROSSO              |  |  |  |  |  |  |
|-----------------------------------------------------------------------------------|-----------------------------------------------------------------------|--|--|--|--|--|--|
| Inscrição:                                                                        | Atalhos de Menus Mais Usados<br>(Clique no Menu para todas as opções) |  |  |  |  |  |  |
| CNPJ:<br>Estabelecimento:                                                         | Alterações Cadastro / Secretaria                                      |  |  |  |  |  |  |
| Perfil Estab.:<br>Percentual Presença:<br>Rep. Legal:                             | Certidões/<br>Declarações Enviar<br>Declarações Enviar                |  |  |  |  |  |  |
| E-mail Estabelecimento:                                                           | Tesouraria / Impressão de Boletos                                     |  |  |  |  |  |  |
| E-mail Pessoal:<br>Atualizar E-mail<br>Online Alterar Senha<br>Sessão: 19min48seg |                                                                       |  |  |  |  |  |  |

### Irá aparecer a tela conforme abaixo, clique em CLIQUE AQUI PARA RENOVAÇÃO:

| CRF-MT EM CASA                                                                                        | E CONSELHO REGIONAL DE FARMÁCIA DO ESTADO DE MATO GROSSO                                                                                                    |                                                                                                    |                               |            |              |             |  |  |
|----------------------------------------------------------------------------------------------------|----------------------------------------------------------------------------------------------------|----------------------------------------------------------------------------------------------------|-------------------------------|------------|--------------|-------------|--|--|
| IMPRESSÃO CERTIDÃO REGULARIDADE TÉCNICA                                                               |                                                                                                    |                                                                                                    |                               |            |              |             |  |  |
| Inscrição:<br>CNPJ:<br>Estabologimento:                                                               |                                                                                                    |                                                                                                    |                               |            |              |             |  |  |
| Perfil Estab.:<br>Percentual Presença:<br>Rep. Legal:<br>Insc. Rep. Legal:<br>E-mail Estabelecimento: | Clique no Icone 📓 para Imprimir (se disponível) OU Cl<br>Caso a CRT não fique disponível na hora, será gerado u<br>Caso já tenha solicito a CRT, aguarde o prazo médio de<br>A CRT provisória será considerada válida até a data imp<br>Após a emissão da CRT definitiva, a Provisória será inva | ique para Renovar/ (se disponível)<br>m protocolo solicitando ao setor responsável p<br>3 dias úteis para resposta!<br>ressa no documento ou até a geração da CRT D<br>lidada automaticamente. | or sua geração!<br>efinitiva. |            |              |             |  |  |
| E-mail Pessoal:                                                                                       | Certidão de Regularidade Técnica                                                                                                    |                                                                                                    |                               |            |              |             |  |  |
| Atualizar E-mail                                                                                      |                                                                                                    | Studção da CRT                                                                                                    | Dt. Liberação                 | Validade   | Insc. Estab. | Nome Estab. |  |  |
| Online Alterar Senha<br>Sessão: 19min54seg                                                            | 📓 🗲 CRT Disponível para Impressão                                                                                                    | Clique Aqui para Renovação                                                                                                    |                               | 31/03/2024 |              |             |  |  |
| Acessar outra firma                                                                                   | Voltar                                                                                                    |                                                                                                    |                               |            |              |             |  |  |

| Rev nº                             | Data Rev. | Motivo da Revisão |     |
|------------------------------------|-----------|-------------------|-----|
| Elaborado Por: Alex Alves da Silva |           | Aprovado Por:     | Em: |

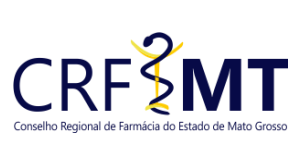

| rosso |             |                 |       |  |
|-------|-------------|-----------------|-------|--|
| rosso | Setor       | Data Efetivação | Folha |  |
|       | CRF-MT/COTI | 06/03/2023      | 6     |  |

### Aparecerá o seguinte aviso na tela (clique para fechar):

|      | l 🗘 Alerta              |  |
|------|-------------------------|--|
|      | CRT gerada com sucesso! |  |
| onsá | Fechar                  |  |

## ✤ <u>4º Passo:</u>

1. Em seguida, clique no ícone para imprimir a Certidão de Regularidade Técnica renovada:

| CRF-MT EM CASA                                                                                                    | E CONSELHO REGIONAL DE FARMÁCIA DO ESTADO DE MAT                                                                                                    | O GROSSO                   |               |                    |              |  |
|----------------------------------------------------------------------------------------------------|----------------------------------------------------------------------------------------------------|----------------------------|---------------|--------------------|--------------|--|
| Inscrição:                                                                                                    | IMPRESSÃO CERTIDÃO REGULARIDADE TÉCN                                                                                                    | ICA                        |               |                    |              |  |
| CNPJ:<br>Estabelecimento:<br>Perfil Estab.:<br>Percentual Presença:<br>Rep. Legal:<br>Insc. Rep. Legal:<br>E-mail Estabelecimento: | Clique no Icone 📓 para Imprimir (se disponível) OU Clique para Renovar/ (se disponível)<br>Caso a CRT não fique disponível na hora, será gerado um protocolo solicitando ao setor responsável por sua geração!<br>Caso já tenha solicito a CRT, aguarde o prazo médio de 3 dias úteis para resposta!<br>A CRT provisória será considerada válida até a data impressa no documento ou até a geração da CRT Definitiva. |                            |               |                    |              |  |
| E-mail Pessoal:                                                                                                    | Л                                                                                                    |                            | Certidão o    | le Regularidade Té | cnica        |  |
| Atualizar E-mail                                                                                                    | V                                                                                                    | Situação da CRT            | Dt. Liberação | Validade           | Insc. Estab. |  |
| Online Alterar Senha<br>Sessão: 19min54seg                                                                                         | 📓 🖡 CRT Disponível para Impressão                                                                                                    | Clique Aqui para Renovação |               | 31/03/2024         |              |  |
| Acessar outra firma                                                                                                    | Voltar                                                                                                    |                            |               |                    |              |  |

| Rev nº                       | Data Rev. | Motivo da Revisão |     |  |
|------------------------------|-----------|-------------------|-----|--|
| Elaborado Por: Alex Alves da | a Silva   | Aprovado Por:     | Em: |  |

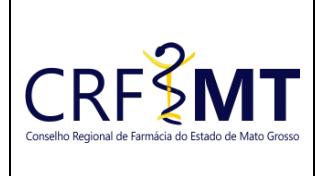

**CRF-MT EM CASA** 

| Setor       |
|-------------|
| CRF-MT/COTI |

Data Efetivação

Folha 7

1. Aparecerá a seguinte mensagem na tela (clique em CONFIRMAR LEITURA):

06/03/2023

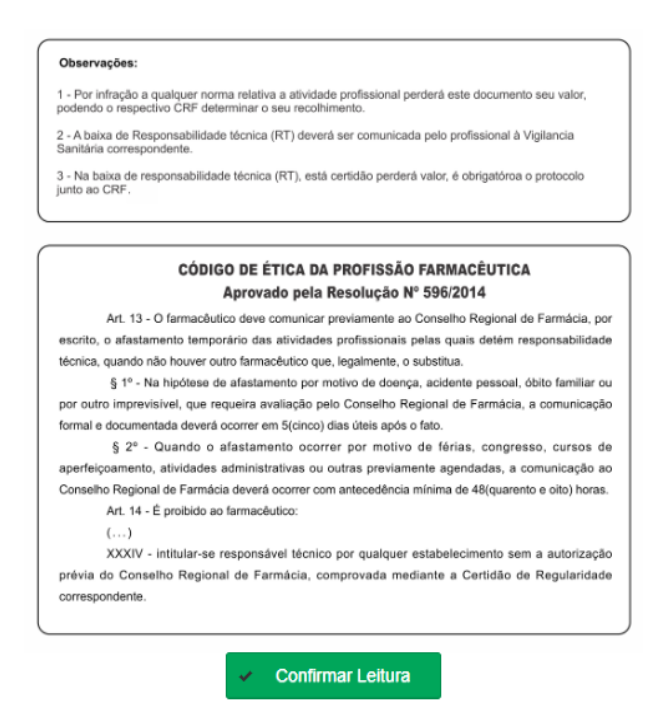

Depois será exibida a CRT para impressão, conforme exemplo abaixo:

| CER            |                           |                         | VIÇO PÚBLICO<br>HO FEDERAL<br>RMÁCIA DO E<br>REG |                                                 | a<br>ATO GROSSO<br>RIDAI                |                        | CRF <b>§</b> M |
|----------------|---------------------------|-------------------------|--------------------------------------------------|-------------------------------------------------|-----------------------------------------|------------------------|----------------|
| CADASTRO NO    | CRF SOB 0                 | VALIDADE<br>31/03/2024  | 202<br>Consulte pelo Código de                   | Autenticação para Validar a l<br>CODIGO DE AUTE | DRT em offml.org.br<br>INTICAÇÃO        |                        |                |
| TIPO DE ESTABE | LECIMENTO                 |                         |                                                  | NATUREZA DE ATI                                 | VIDADE                                  |                        |                |
|                |                           |                         |                                                  | CIDADE                                          | - UF                                    |                        |                |
|                |                           | HOF                     | ÁRIO DE FUN                                      |                                                 | D                                       |                        |                |
| Domingo        | Segunda<br>08:00 às 17:00 | Terça<br>08:00 às 17:00 | Quarta<br>08:00 às 17:00                         | Quinta<br>08:00 às 17:00                        | Sexta<br>08:00 às 17:00                 | Sábado                 |                |
| TIPO INSCRIÇÃ  | O NOME                    | RE                      | SPONSAVEIS                                       | 5 TECNICOS<br>FUNC                              | ĀO                                      | SITUAÇÃO               |                |
| F<br>Domingo   | Segunda<br>08:00 às 17:00 | Terça<br>08:00 às 17:00 | Quarta<br>08:00 às 17:00                         | DIRI<br>Quinta<br>08:00 às 17:00                | ETOR TÉCNICO<br>Sexta<br>08:00 às 17:00 | CONTRA<br>Sábado       | TADO           |
|                | CONSELHO F                | REGIONAL DE             | FARMÁCIA DO                                      | O ESTADO DE                                     | MATO GROS<br>Cuiabá,                    | SO - CRF-MT<br>de de 2 | 2023           |
|                |                           |                         | 0 1                                              | /                                               |                                         |                        |                |

Alus hurd LUIS FERNANDO KÖHLER

| Rev nº                             | Data Rev. | Motivo da Revisão |     |
|------------------------------------|-----------|-------------------|-----|
| Elaborado Por: Alex Alves da Silva |           | Aprovado Por:     | Em: |

|                                                        | PROCEDIMENTO OPERACIONAL PADRÃO<br>IMPRESSÃO DE CERTIDÃO DE REGULARIDADE TÉCNICA - CRT<br>CRF-MT EM CASA |                 |       |  |  |
|--------------------------------------------------------|----------------------------------------------------------------------------------------------------|-----------------|-------|--|--|
| Conselho Regional de Farmácia do Estado de Mato Grosso | Setor                                                                                                    | Data Efetivação | Folha |  |  |
|                                                        | CRF-MT/COTI                                                                                              | 06/03/2023      | 8     |  |  |

**OBSERVAÇÃO:** Caso o estabelecimento esteja **"IRREGULAR"** perante o CRF-MT, irá aparecer uma tela de aviso, conforme abaixo, com um número de protocolo WEB. **Neste caso, solicitamos que entre em contato com CRF-MT para verificação.** 

| (           | Alerta                                                                        |
|-------------|-------------------------------------------------------------------------------|
| N           | lão foi possível realizar a RENOVAÇÃO                                         |
| A<br>P      | companhe sua solicitação pelo Menu<br>rotocolos WEB.                          |
| F<br>S<br>R | OI GERADO UM PROTOCOLO DE<br>OLICITAÇÃO № , SOLICITANDO A<br>ENOVAÇÃO DE CRT. |
|             | fechar                                                                        |

## CONCLUSÃO

Pronto, seguindo os passos acima, concluímos o procedimento para IMPRESSÃO ou RENOVAÇÃO da Certidão de Regularidade Técnica (CRT), no portal CRF-MT EM CASA.

| Rev nº                             | Data Rev. | Motivo da Revisão |     |
|------------------------------------|-----------|-------------------|-----|
| Elaborado Por: Alex Alves da Silva |           | Aprovado Por:     | Em: |